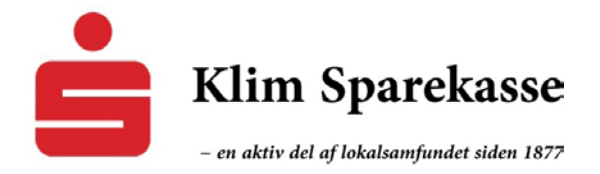

# PensionsInformation

På PensionsInfo kan du få et samlet overblik over alle dine pensioner og livsforsikringer.

Har du aftalt et møde med din rådgiver, har du mulighed for at sende oplysninger fra PensionsInfo til os, det gør du ved at vælge 'Send til rådgivning'.

De informationer, som PensionsInfo leverer, kan bruges til at synliggøre, hvordan din nuværende situation ser ud, og dermed skabe et grundlag for dit rådgivningsmøde

# Guide til PensionsInfo

Hvis du ønsker at se et overblik over dine pensionsordninger – og samtidig overføre data til Klim Sparekasse – skal du **ALTID** begynde med at logge ind på din Netbank i Klim Sparekasse.

| A https://www.portalbank.dk/9135/privat/konti/ | contooversigt/                   | □ ★<br>JLog af<br>Grant Skift aftale &                                                                                                    |
|------------------------------------------------|----------------------------------|----------------------------------------------------------------------------------------------------|
| Konti og kort                                  | Kontooversigt =                  | Forbrugsoverblik                                                                                                    |
| → Betal og overfør                             | · · · · ·                        |                                                                                                    |
| Co Aftaler                                     |                                  | Epistedia      Executive     Executive     Executive     Executive     Solution     Solution     Solutio |
| ∽∕ Investering                                 |                                  | •• Har du hørt om Forbrugsoverblik?                                                                                                    |
| Control Kommunikation                          |                                  | Her får du nemt og hurtigt et overblik<br>over, hvordan dine udgifter fordeler<br>sig                                                                                                    |
| 🔅 Indst/llinger                                |                                  | Vælg menupunktet Forbrugsoverblik<br>under "Konti og kort" eller <u>klik her og få</u>                                                                                                    |
| V<br>Ø Links                                   |                                  | vist Forbrugsoverblik.<br>Du kan også klikke her og se en video,<br>som viser hvordan Forbrugsoverblik                                                                                                    |
|                                                | Alle konti Favoritkonti på tværs | virker.                                                                                                    |

### 1. Find menupunktet LINKS

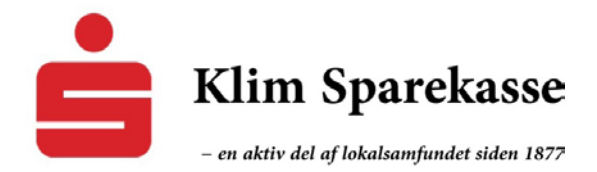

#### 2. Gå til menupunktet PensionsInfo

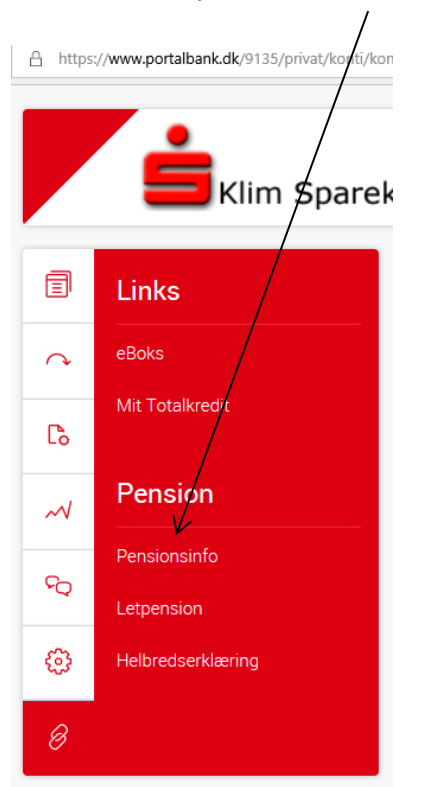

### 3. Herefter bliver du bedt om at logge ind med NemID

| A https://www.portalbank.dk/9135/privat/links/pensi | onsinfo/                                                                                                    | □ ☆                                         |
|-----------------------------------------------------|----------------------------------------------------------------------------------------------------|---------------------------------------------|
|                                                     |                                                                                                    | Skitt attale                                |
| Konti og kort                                       | Godkend:<br>Du bliver logget direkte på Pensionsinfo, hvor du får adgang til pensions- og<br>forsikringsordninger.                                              |                                             |
| → Betal og overfør                                  | Du accepterer med afgivelse af din adgangskode, af dit cpr nummer, navne- og<br>adresseoplysninger bliver sendt til Pensionsinfo i fyrbindelse med opkoblingen. | sinfo til os, det oør du ved at vælge 'Send |
| Co Aftaler                                          | /                                                                                                    | vde situation serud on dermed skabe at      |
| M Investering                                       | /                                                                                                    | ide situation ser da, og denned skape et    |
| ବ Kommunikation                                     |                                                                                                    |                                             |
| 😥 Indstillinger                                     |                                                                                                    |                                             |
| 🖉 Links                                             |                                                                                                    |                                             |
|                                                     |                                                                                                    |                                             |
|                                                     | Bruger-id Ludskriv<br>Adaanaskode                                                                                                    |                                             |
|                                                     | Godkend Atbryd REM ID                                                                                                    |                                             |

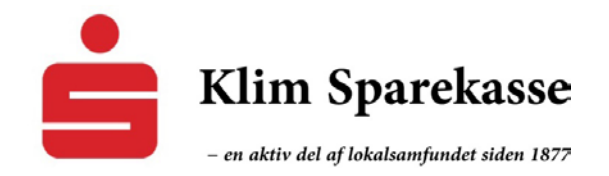

• Og nu sker der automatisk en indsamling af data om alle dine **tilgængelige pensionsordninger** 

| https://www.pensionsinfo.dk/Borgerservice/bruger/dataindsamling.html     |                                                                                    |
|--------------------------------------------------------------------------|------------------------------------------------------------------------------------|
| PensionsInfo                                                             |                                                                                    |
|                                                                          | Indsamling er færdig                                                               |
| Få overblik over udbetalinger og dækninger ved<br>pension, sygdom og død |                                                                                    |
|                                                                          | <ul> <li>Klim Sparekasse<br/>Data leveret</li> <li>ATP<br/>Data leveret</li> </ul> |
| 5. Du kan evt. hente en rapport i pdf-udgave t                           | il eget brug                                                                       |
| PensionsInfo                                                             | Velkommen   Log ud                                                                 |
| OVERBLIK PENSION SYGDOM OG                                               | DØD DINE AFTALER HENT RAPPORT                                                      |
|                                                                          |                                                                                    |
| Dine pensioner                                                           |                                                                                    |

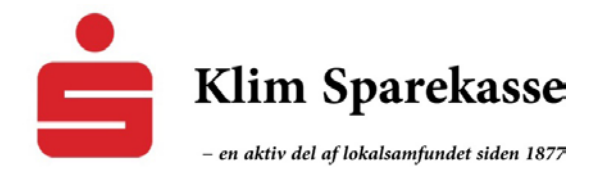

## 6. Herefter gør du klar til at sende dine pensionsdata til Klim Sparekasse (automatisk overførsel)

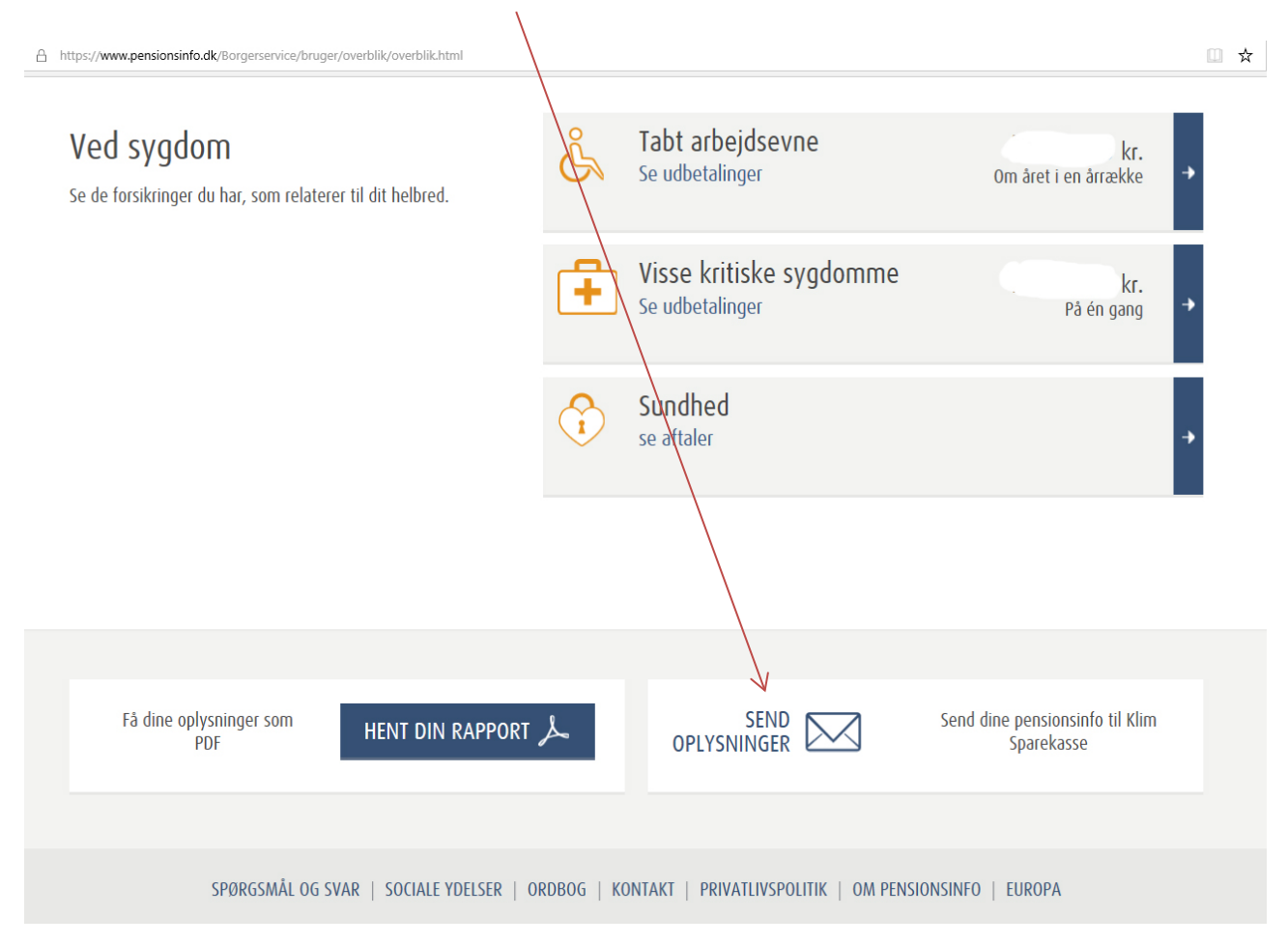

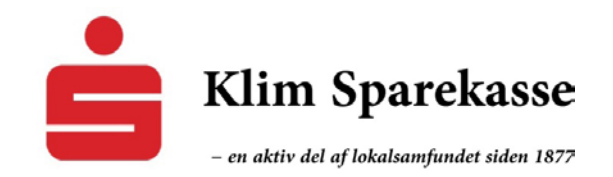

7. Inden du afsender pensionsdata til Klim Sparekasse, skal du som minimum oplyse telefon og e-mail

| https://www.pensionsinfo.dk/Borgerservice/bruger/rapport/sendRapportOplysninger.html                                                                                                    | □ ☆                                      |
|----------------------------------------------------------------------------------------------------|------------------------------------------|
| PFA Pension<br>Har leveret                                                                                                    |                                          |
| Du kan se den samlede rapport med de oplysninger, som bliver sendt til Klim Sparekasse her → her →                                                                                                    |                                          |
| Oplysningerne bliver udelukkende brugt til rådgivning - enten via en personfig rådgivning eller en selvbetjeningsløsning på selskab<br>Ved at sende oplysningerne til Klim Sparekasse accepterer du, at Klim Sparekasse gemmer de oplysninger, som er sendt fra P                  | ets hjemmeside.<br>P <b>ensionsInfo.</b> |
| Har du ikke en aftale om personlig rådgivning i Klim Sparekasse og ønsker du at blive kontaktet af Klim Sparekasse,<br>kan du sende en besked og dine kontaktoplysninger til Klim Sparekasse, ved at udfylde nedenstående felter:<br>Felter med * skal udfyldes<br>Telefonnummer * |                                          |
| Angiv dit telefonnummer                                                                                                    |                                          |
| E-mail *                                                                                                    |                                          |
| Angiv din e-mail                                                                                                    |                                          |
| Træffes bedst                                                                                                    |                                          |
| Angiv træffetid                                                                                                    |                                          |
| Besked til selskabet eller rådgiver                                                                                                    |                                          |
| Besked                                                                                                    |                                          |
| SEND OPLYSNINGER                                                                                                    |                                          |

Du kan også skrive en besked til sparekassen eller din rådgiver

Oplysningerne bliver automatisk overført – hvis du har hentet en pdf-rapport, er den kun til eget brug

**OBS** Ved at sende oplysningerne til Klim Sparekasse accepterer du, at Klim Sparekasse gemmer de oplysninger, der er sendt fra PensionsInfo.

Oplysningerne bliver udelukkende brugt til rådgivning – enten via personlig rådgivning eller en selvbetjeningsløsning på selskabets hjemmeside.

Vi glæder os til at give dig en professionel rådgivning ud fra dine pensionsdata!